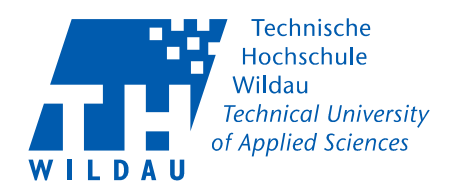

#### Einrichtung Nextcloud Client - Android -

### Auswahl Programm zur Synchronisierung

Gehen Sie auf über den Link

https://nextcloud.com/install/#install-clients

Auf diese Seite und wählen Sie für Ihr Gerät und dem entsprechenden Betriebssystem die App.

Android → Google Play

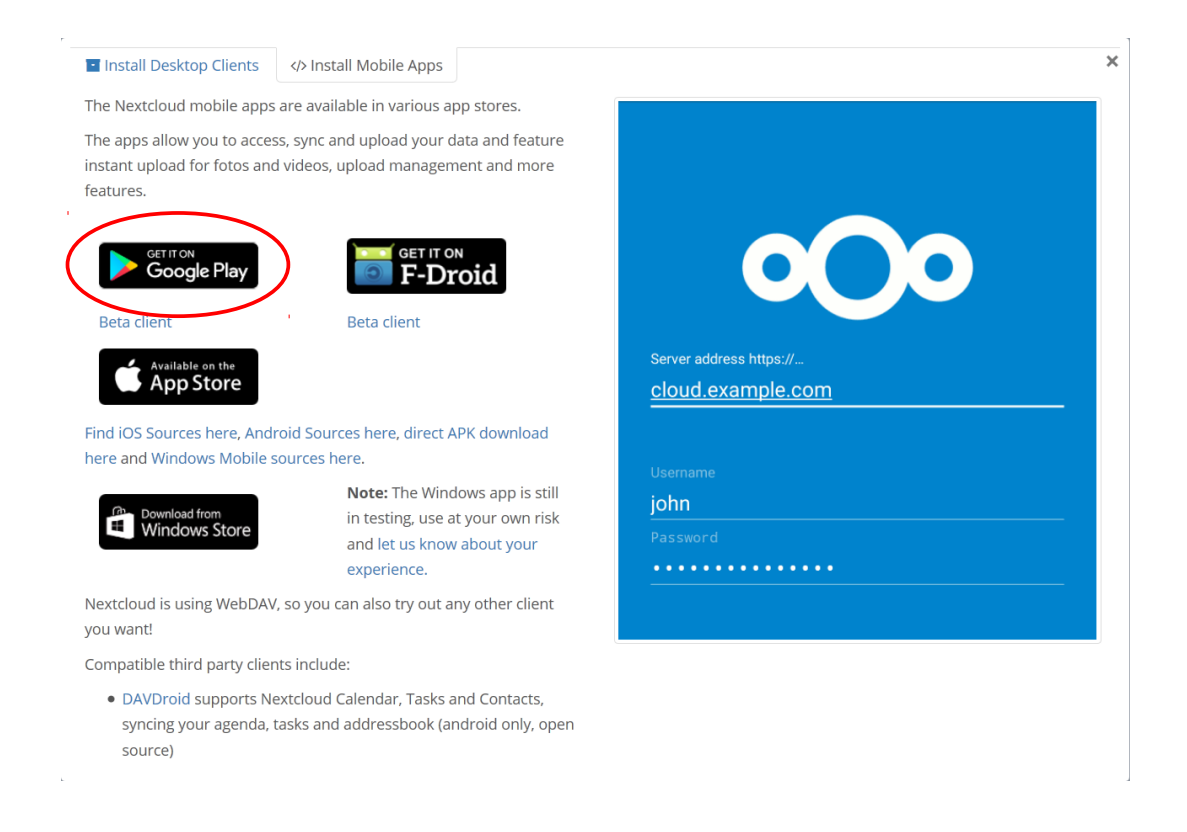

- Starten Sie die Installation

# Hochschulrechenzentrum

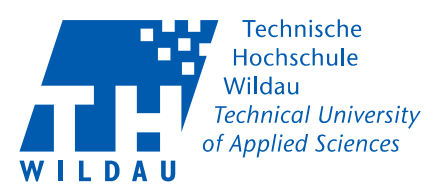

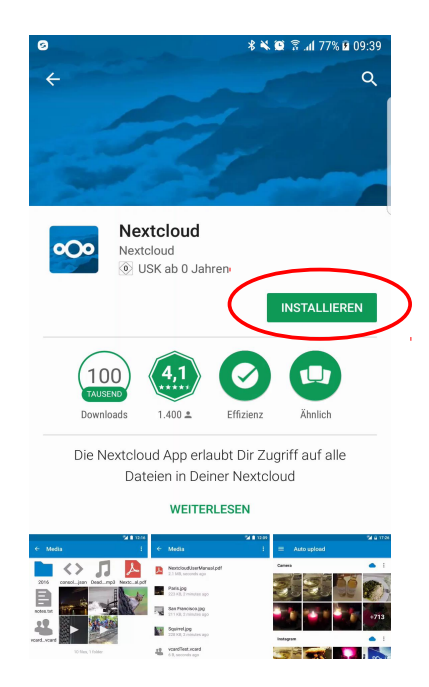

Jetzt werden Sie zur Eingabe der Serveradresse aufgefordert. Wenn Sie nur nextcloud.thwildau.de eingeben bekommen Sie diese **Fehlermeldung.** 

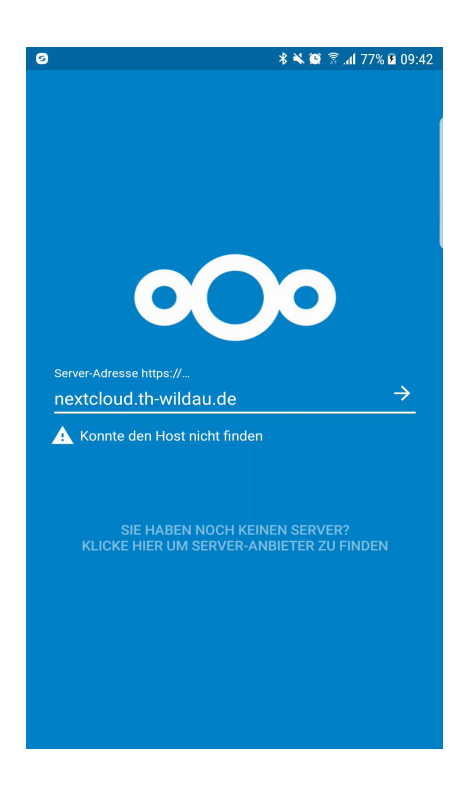

## Hochschulrechenzentrum

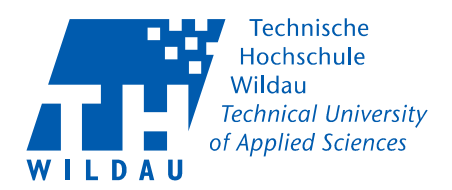

Bei allen Clients muss im Unterschied zum Webinterface

#### https://nextcloud.th-wildau.de/nextcloud

angegeben werden.

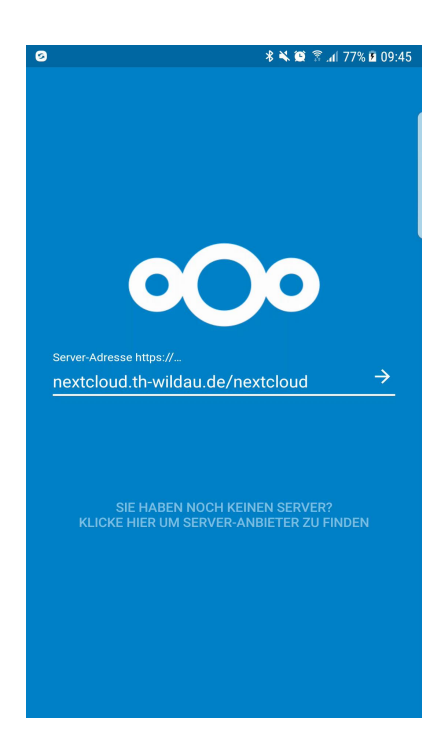

Gehen Sie über ,Grant access' und **nicht** über ,Alternative Anmeldung via App-Token' zum Anmeldefenster.

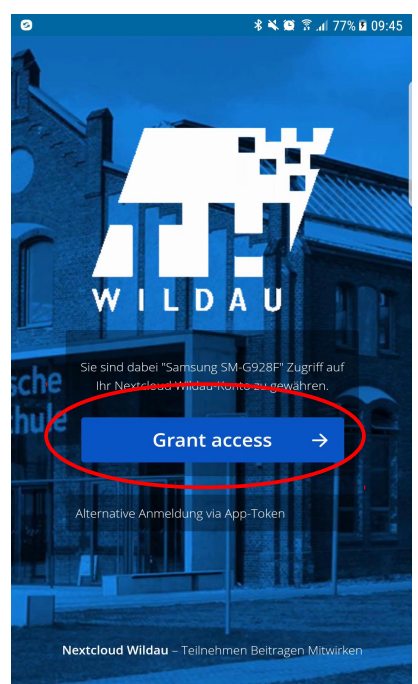

## Hochschulrechenzentrum

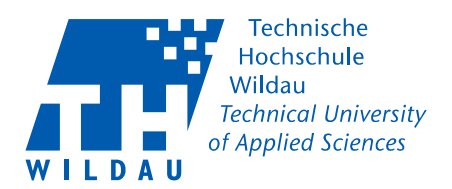

Geben Sie auf der folgenden Maske Ihren **Benutzernamen** und Ihr **Passwort** ein. Bitte **nicht** Ihre E-Mail Adresse verwenden!

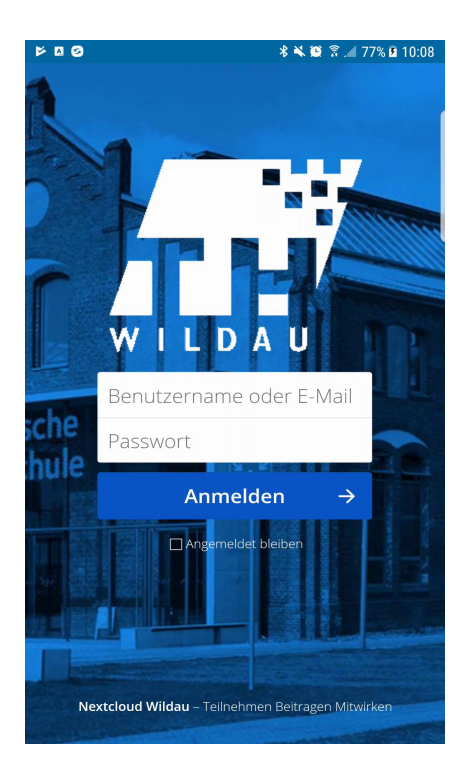

Bildschirmbeispiel bei der Erstanmeldung

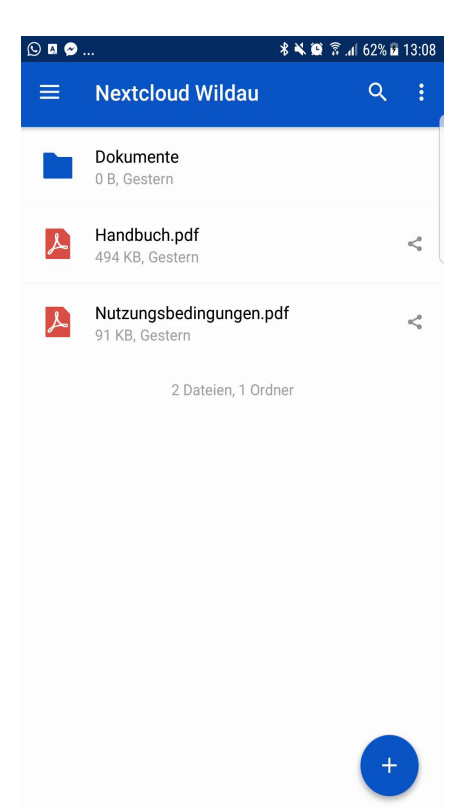